## ORDEN DE ENTRADA POR DEVOLUCIÓN DE VENTA

Para crear una orden de entrada, nos dirigiremos al módulo ALMACEN> ORDEN DE ENTRADA y daremos clic en NUEVO;

|           | Orden de Entrada |  |
|-----------|------------------|--|
| Almacenes |                  |  |

Seguido nos aparecerá esta pantalla en donde procederemos a llenar todos los datos;

| Ordenes de Entrada      |                         |                                                |                                   |                                         |
|-------------------------|-------------------------|------------------------------------------------|-----------------------------------|-----------------------------------------|
| Nuevo                   | 📙 Guardar 🔘 Cancelar    | Imprimir 🗙 Salir                               |                                   |                                         |
| Tipo de Entrada:        |                         | Datos de la Orden de Entrada:                  | DEVOLUCIÓN DE VENTA CON NOTA DE O | CRÉDITO EN AUTOMÁTICO                   |
| Orden No.:              |                         | Almacén: MATRIZ ~                              | Solicitó:                         |                                         |
| Tipo:                   | POR DEVOLUCIÓN DE VENTA | 🗡 Fecha E 🔒 🤉 martes , 25 de abril de 2023 🗐 🔻 |                                   |                                         |
| Número de<br>documento: |                         | Nota de crédito:                               |                                   |                                         |
| Estatus:                |                         |                                                | Comentarios:                      | Costo Promedio                          |
|                         |                         |                                                |                                   | ^                                       |
|                         |                         | Facturas O Tickets                             |                                   | ~                                       |
| Pr                      | roductos de Origen      | Productos de la orden:                         |                                   |                                         |
|                         |                         | Código Descripción                             | Unidad Precio Desc.               | Vol Cant. Vendida Devolución Código Kit |
|                         |                         |                                                |                                   |                                         |
|                         |                         |                                                |                                   |                                         |
|                         |                         |                                                |                                   |                                         |
|                         |                         |                                                |                                   |                                         |
|                         |                         |                                                |                                   |                                         |
|                         |                         |                                                |                                   | Cargo por Devolución: 0.00 %            |
|                         |                         |                                                |                                   | Subtotal 0.00                           |
|                         |                         |                                                |                                   | IEPS 0.00                               |
|                         |                         |                                                |                                   | I.V.A. 0.00                             |
|                         | Agregar Todos           |                                                |                                   | ISR Ret. 0.00                           |
|                         | Búsgueda                |                                                |                                   | Total 0.00                              |

- Se comenzará con seleccionar el tipo de entrada: DEVOLUCIÓN DE VENTA.
- Después ingresaremos el folio de la factura a la que se le realizará una devolución,

en el apartado documento: con un ENTER del

teclado la información se cargara en la pantalla:

- $\circ$  Cliente
- Productos.
- Seguido procederemos a seleccionar el producto en la parte inferior izquierda:

|                                      | Productos de        |        |                |                                        |                              | 1  |
|--------------------------------------|---------------------|--------|----------------|----------------------------------------|------------------------------|----|
| ENGEO (1LT) THIAMETOXAM LAMBDA CYALO | TR                  | Unidad | Precio Desc. V | ol Cant. Vendida De                    | evolución Código Kit         |    |
| INEX A (1) (ADH) - PIEZAS            |                     |        |                |                                        |                              |    |
| 4                                    |                     |        |                |                                        |                              |    |
|                                      |                     |        |                |                                        |                              |    |
|                                      |                     |        |                |                                        |                              |    |
|                                      |                     |        |                |                                        |                              |    |
|                                      |                     |        |                |                                        |                              |    |
|                                      |                     |        |                | Cargo por Devolución:                  | 0.00                         | 76 |
|                                      |                     |        |                |                                        |                              |    |
|                                      | Gaducidades / Lotes |        |                | Subtotal                               | 0.00                         |    |
|                                      | Caducidades / Lotes |        |                | Subtotal<br>IEPS                       | 0.00                         |    |
| <                                    | Caducichdes / Lotes |        |                | Subtotal<br>IEPS<br>I.V.A.             | 0.00<br>0.00<br>0.00         |    |
| < Agregar Todos                      | Caducidades / Lotes |        |                | Subtotal<br>IEPS<br>I.V.A.<br>ISR Ret. | 0.00<br>0.00<br>0.00<br>0.00 |    |

• Con *doble clic* se abrirá una ventana para solicitar la cantidad a ingresar al inventario:

| Detalle del Prod         | ucto en la Orden                  | $\boxtimes$ |
|--------------------------|-----------------------------------|-------------|
|                          |                                   |             |
|                          |                                   |             |
| Código:                  | FER028                            |             |
| Descripción:             | MEZCLA 200/100/100 (UREA/MAP/SAM) | ור          |
|                          |                                   |             |
|                          |                                   |             |
| Unidad de Medida<br>Base | KILOGRAMO                         |             |
| Cantidad:                | 000000 Costo: 1.0000              | 00          |
|                          |                                   |             |
| Unidad de Medida         | KILOGRAMO                         |             |
|                          |                                   |             |
|                          | Aceptar Cancelar No Incluir       |             |

• Después cada producto se visualizará en la información de productos de la entrada:

| Pro | Productos de la orden: |                   |        |             |            |           |  |
|-----|------------------------|-------------------|--------|-------------|------------|-----------|--|
|     | Código                 | Descripción.      | Unidad | Existencia. | Cantidad   | Costo     |  |
| ►   | 34015                  | DIESEL AUTOMOTRIZ | LITROS | .000000     | 100.000000 | 12.000000 |  |
|     |                        |                   |        |             |            |           |  |
|     |                        |                   |        |             |            |           |  |
|     |                        |                   |        |             |            |           |  |
|     |                        |                   |        |             |            |           |  |
|     |                        |                   |        |             |            |           |  |

• Si se desea borrar un producto de la lista de clic derecho sobre el deseado, aparecerán dos opciones, dar clic en borrar para que desaparezca de la lista:

| Pro | ductos de la orden: |                                   |        |             |           |         |
|-----|---------------------|-----------------------------------|--------|-------------|-----------|---------|
|     | Código              | Descripción.                      | Unidad | Existencia. | Cantidad  | Costo   |
| •   | 32025               | GASOLINA CONTENIDO MIN.87 OCTANOS | LITROS | .000000     | 10.000000 | .000000 |
|     | Editar              |                                   |        |             |           |         |
|     | Borrar              |                                   |        |             |           |         |
|     |                     |                                   |        |             |           |         |
|     |                     |                                   |        |             |           |         |
|     |                     |                                   |        |             |           |         |
|     |                     |                                   |        |             |           |         |
|     |                     |                                   |        |             |           |         |

- El botón EDITAR permitirá cambiar la cantidad ingresada.
- Una vez seleccionados todos, damos clic en Guardar, se afectara el inventario, si se tiene el parámetro activo se realizará una NOTA DE CREDITO EN AUTOMATICO. Esta se visualizará automáticamente en la pantalla para enviarse al cliente o descargarse en el equipo.

| )atos de la Orden de Entrada: |                      |               | DEVOLUCIÓN   | DEVOLUCIÓN DE VENTA CON NOTA DE CRÉDITO EN AUTOMÁTICO |  |  |
|-------------------------------|----------------------|---------------|--------------|-------------------------------------------------------|--|--|
| Almacén:                      | MATRIZ               | ~             | Cliente:     | SAID NUÑEZ RUIZ                                       |  |  |
| Fecha E 🔒                     | martes , 25 de abril | de 2023 🛛 🔍 🔻 |              |                                                       |  |  |
| Nota de crédit                | io:                  |               |              |                                                       |  |  |
|                               |                      |               | Comentarios: | Costo Promedio                                        |  |  |
|                               |                      |               |              | ^                                                     |  |  |
| Facturas                      | ◯ Tickets            |               |              | v                                                     |  |  |

• Al consultar la entrada por devolución de venta, la pantalla se cargará con la información, además mostrará el botón de IMPRIMIR.